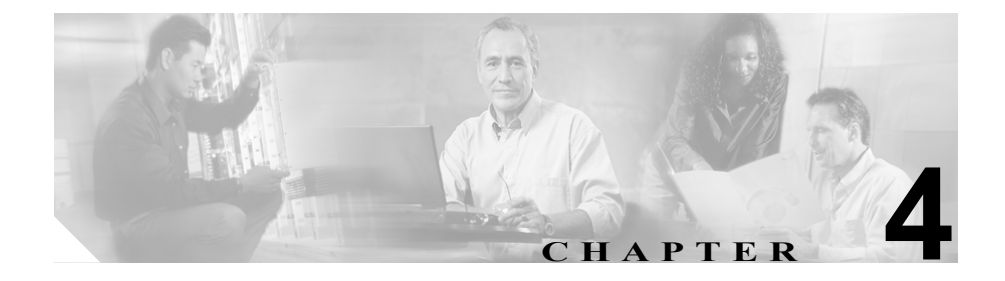

# サービサビリティの設定

システムおよびコール動作の監視に役立つ多様な測定情報を利用できます。ア ラーム、測定、およびデバッグの情報を表示するには、この章の次のトピックを 参照してください。

- アラーム情報の表示 (P.4-2)
- 測定情報の表示 (P.4-4)
- ログレベルの設定 (P.4-7)
- Cisco MobilityManager サービスのステータスの表示 (P.4-8)

# アラーム情報の表示

Cisco MobilityManager Alarm ウィンドウには、システムによって検出された注目 すべきイベントの情報がリストされます。アラームは、エラー状態が発生したと きに設定され、エラーが修正されるとクリアされます。

アラーム情報を検索および表示するには、次の手順を実行します。

## 手順

ステップ1 Serviceability > Alarm を選択します。

Find and List Cisco MobilityManager Alarms ウィンドウが開きます。

- **ステップ2** ドロップダウン リスト ボックスから、検索するカテゴリを選択します。次のカ テゴリがあります。
  - alarmcategory
  - alarmcomponent
  - severity
  - date

ステップ3 ドロップダウンリストボックスから、次のいずれかの基準を選択します。

- begins with
- contains
- ends with
- is exactly
- is empty
- is not empty

**ステップ4** 必要に応じて検索テキストを入力し、Find をクリックします。1ページあたりの 表示項目数を指定することもできます。

> すべてのアラームを検索するには、検索テキストを入力せずに Find をクリック します。

要求したアラームがウィンドウに表示されます。

ステップ5 1ページあたりに表示されるアラーム レコード数を変更するには、Row per Page ドロップダウン リスト ボックスから数字を選択します。

> 表 4-1 に、アラームの表示の各列にあるアラーム情報を示します。アラームは日 付でソートされ、最新のアラームが先頭にリストされます。

表 4-1 アラーム情報

| カテゴリ            | 説明                                  |
|-----------------|-------------------------------------|
| Alarm category  | アラームのタイプ                            |
| Alarm component | アラームを生成した Cisco MobilityManager エリア |
| Alarm Severity  | アラームの重大度                            |
| Date            | アラームが生成された日付と時刻                     |

# 関連項目

- 測定情報の表示 (P.4-4)
- 測定情報の解釈 (P.4-5)
- ログレベルの設定 (P.4-7)

# 測定情報の表示

Cisco MobilityManager Measurement ウィンドウには、Cisco MobilityManager サーバによって収集された測定情報が表示されます。

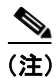

測定カウンタをゼロにリセットするには、Reset Measurement Counters をクリッ クします。

測定統計情報を表示するには、次の手順を実行します。

# 手順

ステップ1 Serviceability > Measurement を選択します。

Find and List Cisco MobilityManager Measurements ウィンドウが開きます。

- **ステップ2** 測定情報の名前を検索するために、ドロップダウン リスト ボックスから次のいずれかの基準を選択します。
  - begins with
  - contains
  - ends with
  - is exactly
  - is empty
  - is not empty
- **ステップ3** 必要に応じて、適切な検索テキストを指定し、Find をクリックします。1ページ あたりの表示項目数を指定することもできます。

すべての測定情報を検索するには、検索テキストを入力せずに Find をクリック します。

要求した測定情報がウィンドウに表示されます。測定情報は、Measurement Name でアルファベット順にソートされています。

ステップ4 1ページあたりに表示されるレコード数を変更するには、Row per Page ドロップ ダウンリストボックスから数字を選択します。

#### 関連項目

- 測定情報の解釈 (P.4-5)
- アラーム情報の表示 (P.4-2)
- ログレベルの設定 (P.4-7)

# 測定情報の解釈

表 4-2 に、使用可能な測定情報の説明を示します。測定情報の表示方法について は、P.4-4の「測定情報の表示」を参照してください。

| 表 4-2 | 測定情報カテゴリ |
|-------|----------|
|       |          |

| 測定情報名                                | 説明                             |
|--------------------------------------|--------------------------------|
| Attempted Calls                      | 試行された発信コールの数                   |
| Attempted Mobile Connect Calls       | 試行された発信コールのうち、ダイヤル             |
|                                      | トーンが検出されたコールの数                 |
| Attempted System Remote Access Calls | リモート デバイスから試行された発信             |
|                                      | コールの数                          |
| Completed Calls                      | 完了したコールの数                      |
| Completed System Remote Access Calls | 完了したコールのうち、システム リモー            |
|                                      | ト アクセスに Mobile Voice Access を使 |
|                                      | 用したコールの数                       |
| Desk Answered Calls                  | デスクの電話が応答したコールの数               |
| Desk to Remote Handoff Calls         | リモート デバイスでピックアップされ             |
|                                      | たコールの数                         |
| Failed Calls                         | 完了しなかった発信コールの数                 |

| 測定情報名                             | 説明                            |
|-----------------------------------|-------------------------------|
| Failed Mobile Connect Calls       | Mobile Voice Access を使用してシステム |
|                                   | リモート アクセスを正常に取得するこ            |
|                                   | とができなかった発信コールの数               |
| Failed System Remote Access Calls | Mobile Voice Access を使用してシステム |
|                                   | リモートアクセスを取得したが、コール            |
|                                   | が完了しなかった発信コールの数               |
| Handoff Calls                     | デスクの電話または携帯電話でのピッ             |
|                                   | クアップ数                         |
| Incoming Calls                    | 完了した着信コールの数                   |
| Max Current Calls                 | 同時に実行されるコールの最大数               |
| Max Simultaneous Attempted Calls  | 同時に処理されるコール試行の最大数             |
| Remote Answered Calls             | リモード デバイスでの成功ピックアッ            |
|                                   | プ数                            |
| Remote Answered Calls Pickup Key  | ピックアップ キーを使用して携帯電話            |
|                                   | でピックアップされたコールの数               |
| Remote to Desk Handoff Calls      | デスクの電話で正常にピックアップさ             |
|                                   | れたコールの数                       |

# 表 4-2 測定情報カテゴリ(続き)

# 関連項目

- 測定情報の表示 (P.4-4)
- アラーム情報の表示 (P.4-2)
- ログレベルの設定 (P.4-7)

# ログレベルの設定

Cisco MobilityManager and Admin Log Level ウィンドウを使用して、システム ロ グ ファイルに記録するアラームのタイプを指定できます。デフォルトのログレ ベルは、情報目的専用です。トラブルシューティング用には、レベルを変更した ほうがよい場合があります。

ログレベルを設定するには、次の手順を実行します。

### 手順

ステップ1 Serviceability > Debug を選択します。

Cisco MobilityManager and Admin Log Level Configuration ウィンドウが開きます。

- **ステップ2** ドロップダウン リスト ボックスから、記録する最小アラーム レベルを選択しま す。ログレベルの説明については、表 4-3 を参照してください。デフォルトのレ ベルは info です。
- **ステップ3** Save をクリックし、ロギング基準を変更して新しいレベルを含めます。

## 表 4-3 ログレベル

| レベル   | 説明                                       |
|-------|------------------------------------------|
| debug | トラブルシューティングでの使用に適したメッセージ、およびそれより高いレベルのメッ |
|       | セージが含まれます。                               |
| info  | 情報メッセージおよびそれより高いレベルのメッセージが含まれます。         |
| warn  | 運用上の問題がある可能性を警告するメッセージ、およびそれより高いレベルのメッセー |
|       | ジが含まれます。                                 |
| error | エラーメッセージおよびそれより高いレベルのメッセージが含まれます。        |
| fatal | システム障害の原因となったエラー メッセージが含まれます。            |

## 関連項目

- 測定情報の表示 (P.4-4)
- アラーム情報の表示 (P.4-2)

Cisco MobilityManager アドミニストレーション ガイド

# Cisco MobilityManager サービスのステータスの表示

Cisco MobilityManager Service Status ウィンドウには、Cisco MobilityManager が稼 働するために実行される必要のあるサービスの現在のステータスが表示されま す。

サービスのステータスを表示するには、Serviceability > Service Status を選択します。表 4-4 に、リストされるサービスの説明を示します。各サービスのステータスは Running または Stopped です。

Cisco MobilityManager サービスが Stopped としてリストされている場合、System Parameters 画面でそのサービスを再開することができます。

Cisco MobilityManager サービスを再開するには、次の手順を実行します。

# 手順

**ステップ1** Cisco MobilityManager 管理ウィンドウから、System > System Parameters を選択 します。System Parameters Configuration ページが開きます。

ステップ2 Restart Cisco MobilityManager をクリックします。

ステップ3 OK をクリックして確定します。

## 表 4-4 Cisco MobilityManager サービス

| サービス                       | 説明                                             |
|----------------------------|------------------------------------------------|
| Cisco MobilityManager      | Cisco MobilityManager をサポートするコール処理ソフトウェア       |
| Cisco MobilityManager SNMP | SNMP ネットワーク管理エージェント プロセス                       |
| Cisco Discovery Protocol   | ネットワーク内のシスコデバイスと Cisco CallManager サーバの検出に     |
|                            | 使用されるプロセス                                      |
| Cisco MobilityManager      | Cisco MobilityManager データベース(IBM IDS)を制御するプロセス |
| DATABASE                   |                                                |